# ZOOM – pro individuální hudební výuku NÁVOD PRO VERZI 5.4.9.

#### ZOOM často mění a aktualizuje vizuální podobu programu. Pokud na svém počítači vidíte něco jiného než je na obrázcích v tomto návodu, dejte nám, prosím vědět (rakova@zuspopelka.cz) a my návod aktualizujeme.

### ZOOM – základní seznámení

- jde o aplikaci, která se instaluje do počítače nebo mobilu, ale má i webovou variantu
- pro komunikaci 1-1 je neomezená a zdarma
- program je dostupný v angličtině

### ZOOM – podmínky, které zlepšují významně kvalitu přenosu

- u žáka lze využít všechna nastavení pouze pokud vysílá z počítače/mac
- externí mikrofon u žáka (výrazné zlepšení už u mikrofonů za 400 Kč)
- sluchátka / headset u učitele (nevyvolává echo)
- připojení přes kabel, ne WiFi (je stabilnější)

### Návod pro nastavení zvuku u počítače/mac

Nainstalujte si do svého počítače/telefonu aplikaci ZOOM (www.zoom.us/download)

Založte si bezplatný účet a přihlaste se.

Nejprve vždy zkontrolujte aktualizace.

Zkontrolujte, že je aktualizovaná poslední verze Zoomu

- 1. Klikněte na svůj profilový obrázek
- 2. Zvolte Check for Updates

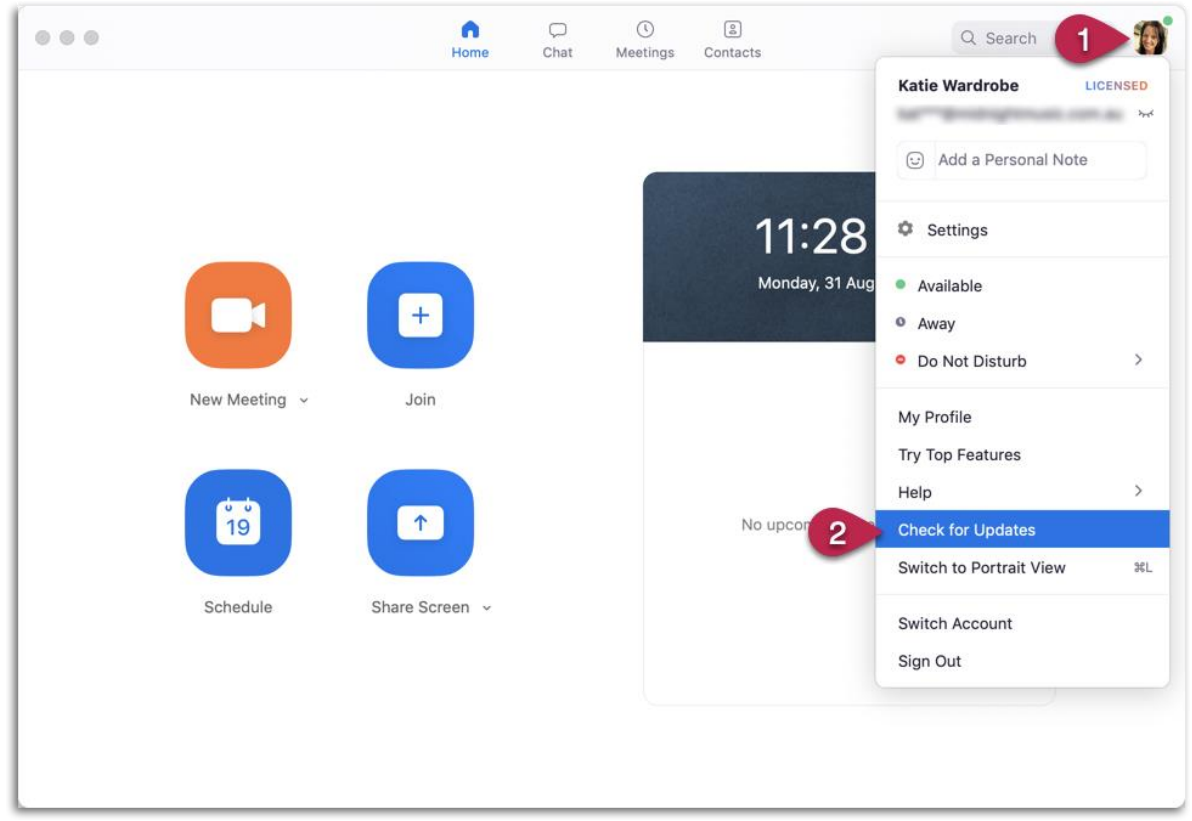

Aplikace vám oznámí, jestli je aktualizovaná nebo je dostupná aktualizace. **You are up to date** znamená, že je vše v pořádku a Zoom je aktualizovaný.

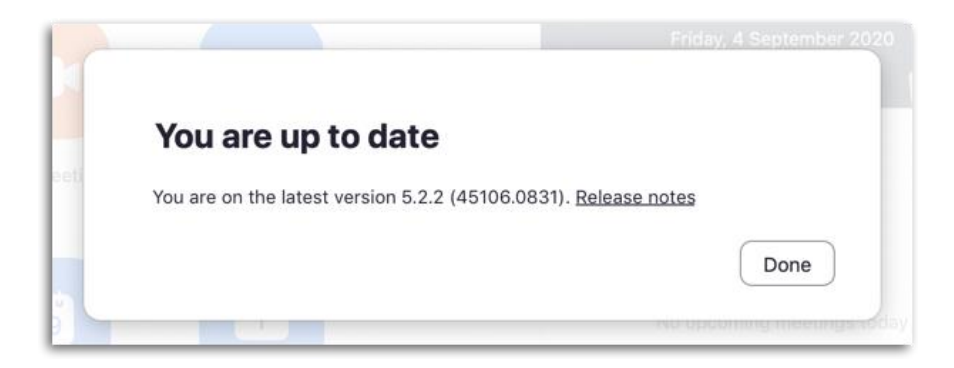

## Optimální nastavení

Pro dosažení nejlepších možných výsledků doporučujeme následující:

Prosím vezměte na vědomí, že tato doporučení nejsou povinná, ale díky nim dosáhnete nejlepších výsledků a umožní vám využít pokročilého nastavení zvuku.

- Připojte se k internetu pomocí kabelu a ne přes wifi. Pokud to není možné, umístěte počítač co nejblíže k routeru (vysílači wifi). Ideální je, když nejsou mezi routerem a vámi zdi. Pokud to není možné, zvažte tzv. opakovač (repeater) nebo extender na prodloužení signálu, který zajistí lepší pokrytí vaší wifi.
- Použijte sluchátka připojená kabelem k počítači/telefonu.
- Použijte co možná nejkvalitnější mikrofon, který máte k dispozici cokoliv, co je aspoň o úroveň výš než mikrofon, který je vestavěný ve vašem počítači. Jednou z možností je USB mikrofon, který se zapojuje přímo do vašeho počítače. Ještě lepší výsledků dosáhnete s profesionálnějším vybavením jako je např. audio rozhraní se zapojeným mikrofonem.

#### Přizpůsobte nastavení zvuku

Otevřete aplikaci Zoomu v počítači a klikněte na **Settings** (ozubené kolečko). Můžete také kliknout na váš profilový obrázek a zvolit Settings v menu, které se vám zobrazí.

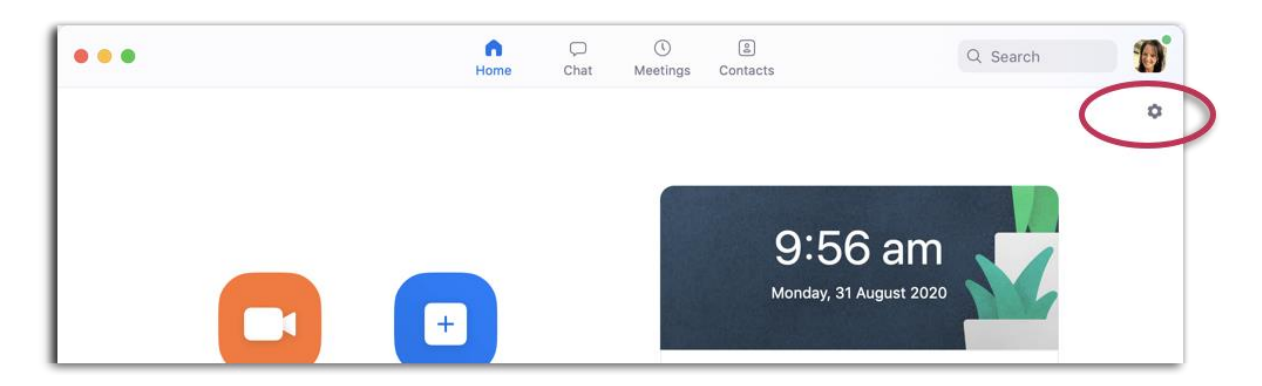

- 1. Klikněte na Audio v levém menu
- 2. Odškrtněte Automatically adjust microphone volume (aby to nebylo zaškrtnuté)
- 3. Nastavte Suppress background music na Low
- 4. Zaškrtněte Show in-meeting option to "Turn On Original Sound"
- 5. Zaškrtněte **High fidelity music mode** (tento mód zvyšuje využití CPU a spotřebovává větší vlnový rozsah sítě takže toto nastavení nevyhovuje každému)
- 6. Odškrtněte Echo cancellation (aby nebylo zaškrtnuté)

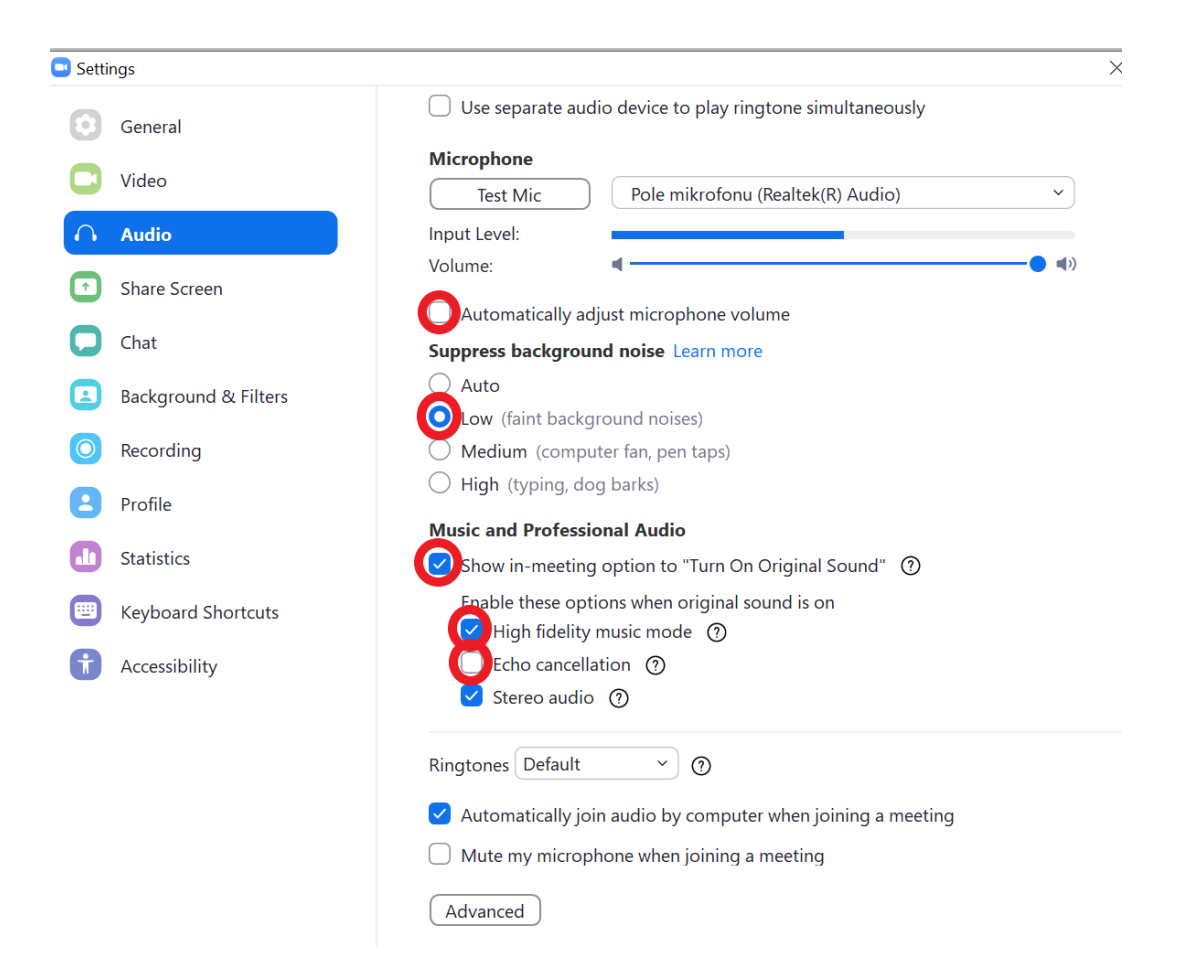